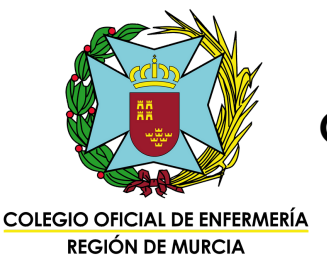

Oposiciones del Servicio Murciano de Salud OPE 2019-2020-2021-PEET Guía para la presentación de méritos

1. Accede a https://sms.carm.es/portalserviciosSMS/ y entra en el apartado "Profesionales". Una vez dentro, pincha en "Oposiciones

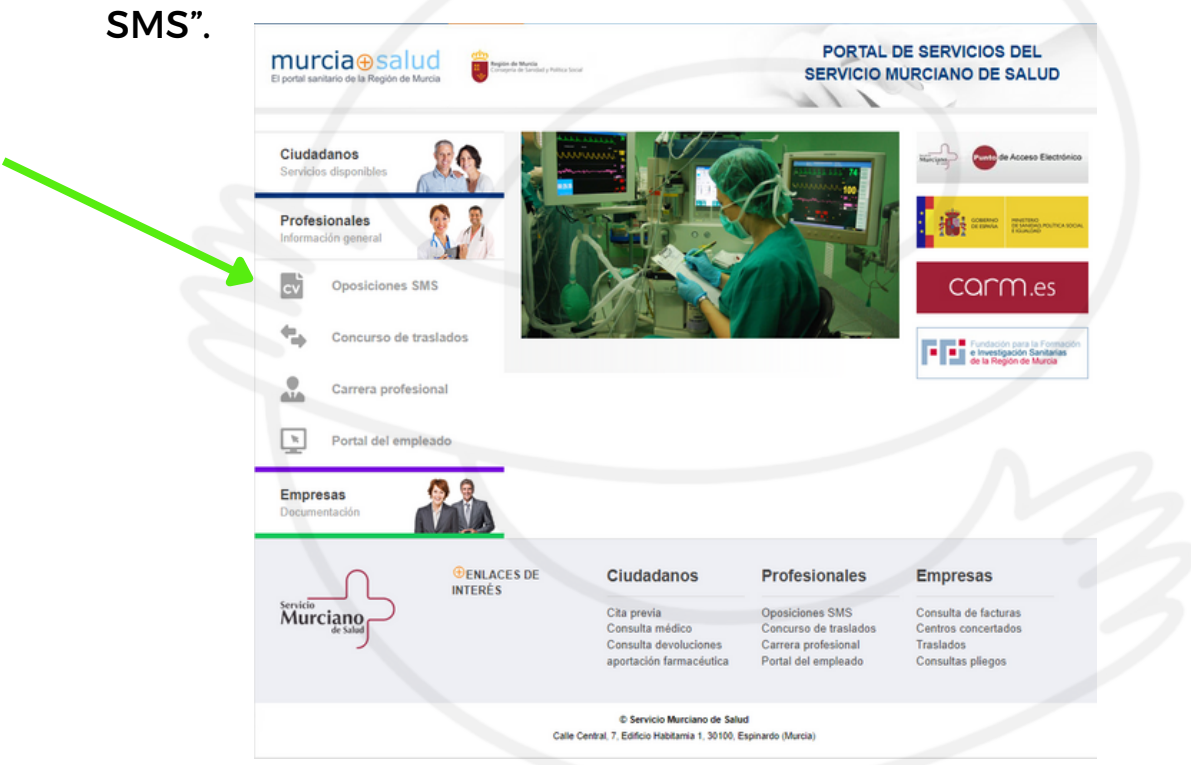

2. Entra en el apartado "Presentar méritos".

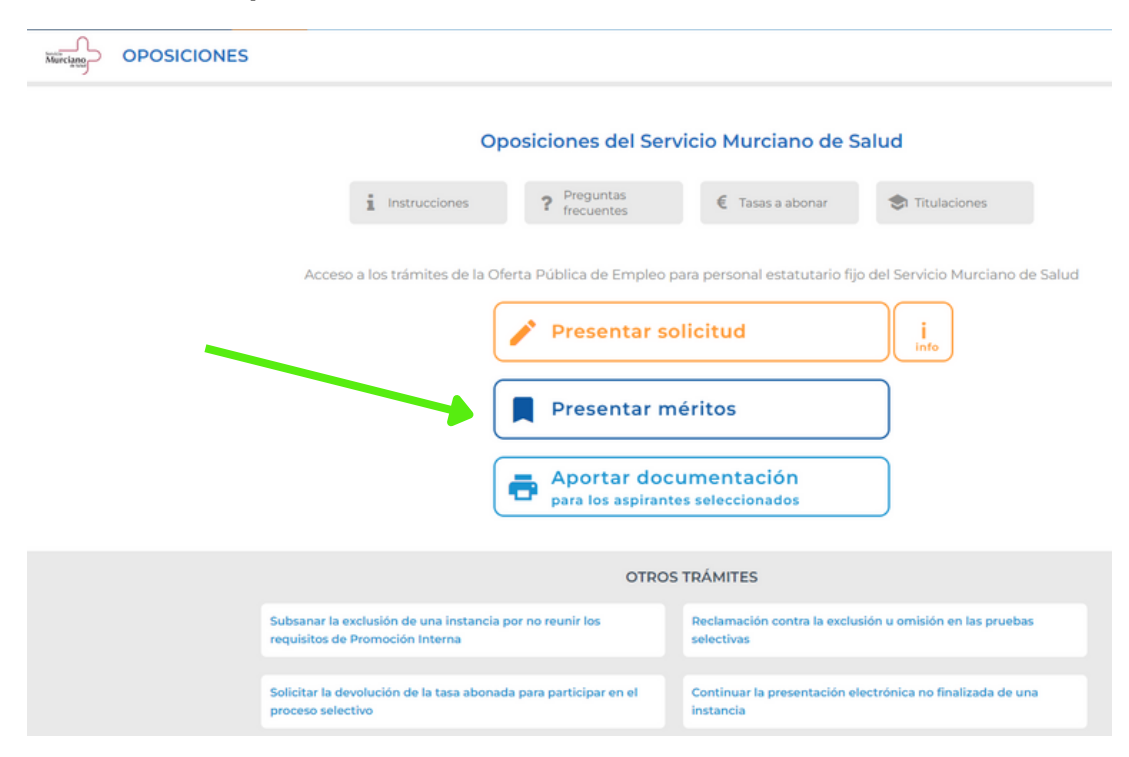

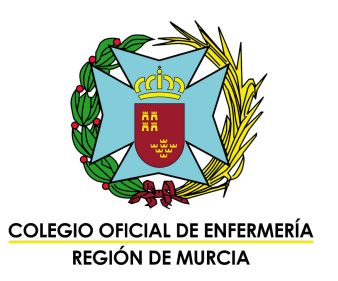

#### 3. Escoge tu forma de acceso:

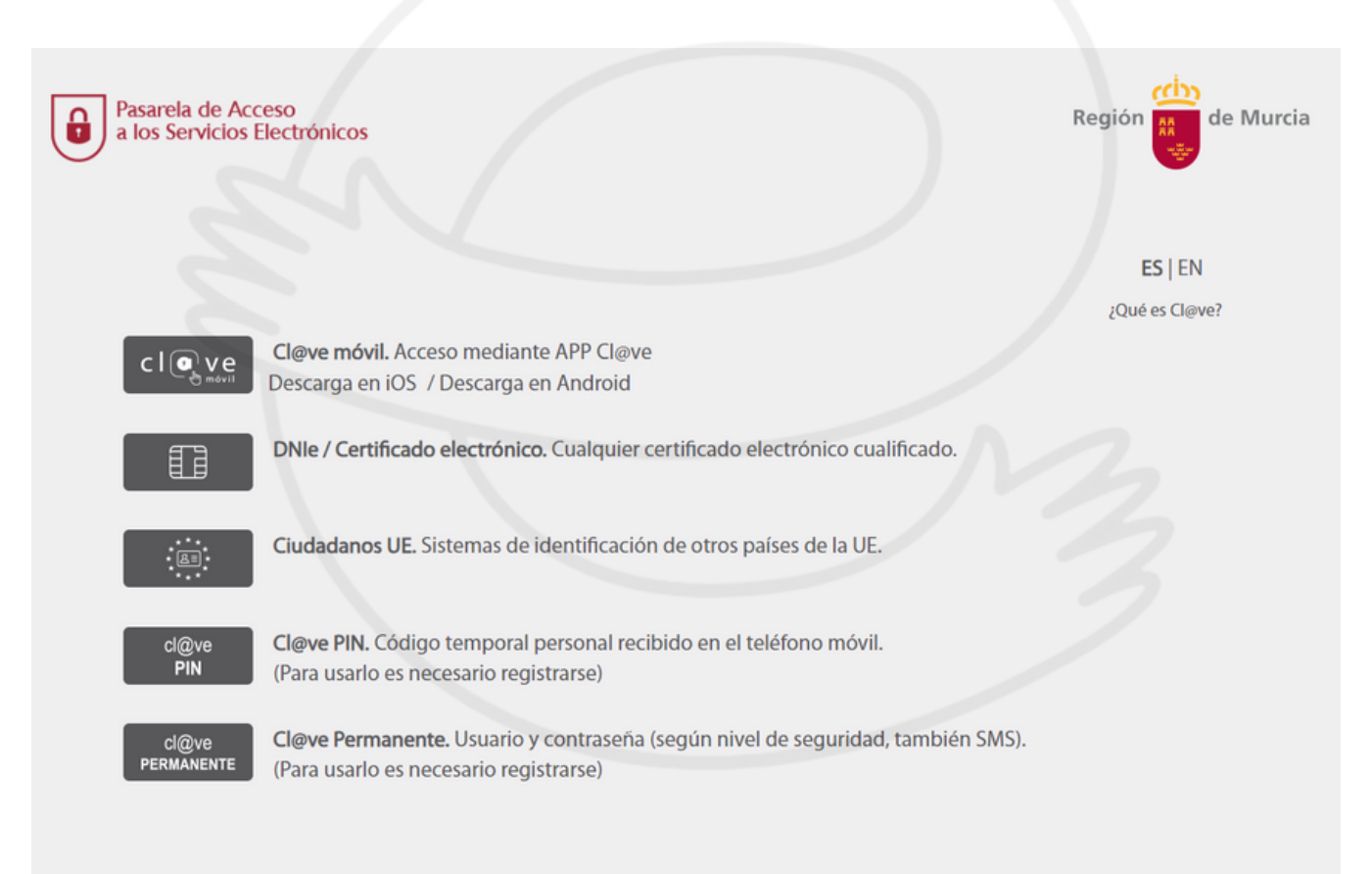

Por razones de seguridad, cierre su sesión y su navegador web cuando haya terminado de acceder a los servicios para los que solicita autenticación.

# REGIÓN DE MURCIA

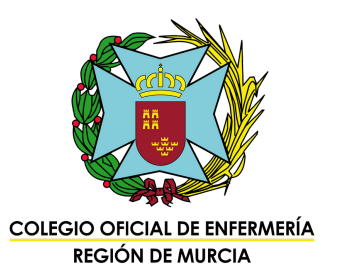

#### 4. Elige la convocatoria y comienza el registro.

#### Presentación de méritos

Seleccione la convocatoria sobre la que desea realizar la aportación de méritos para la fase de concurso.

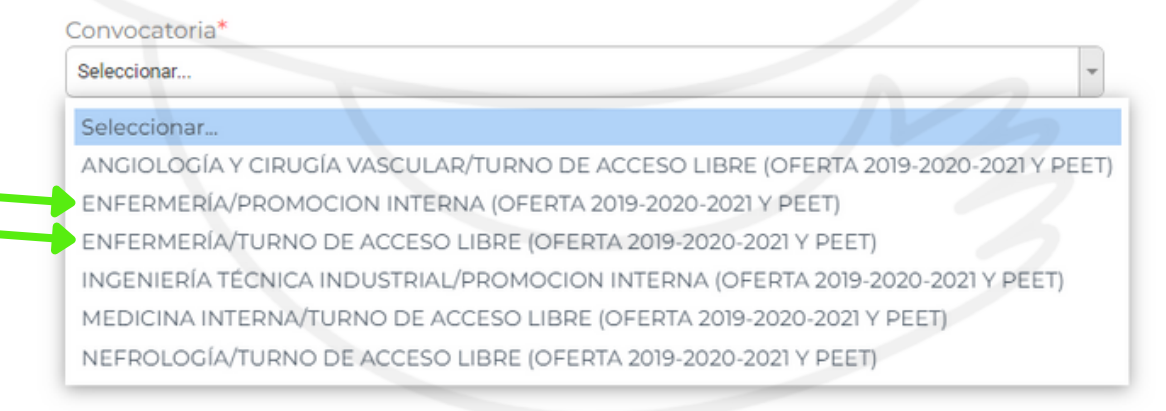

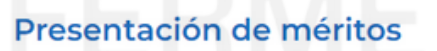

Seleccione la convocatoria sobre la que desea realizar la aportación de méritos para la fase de concurso.

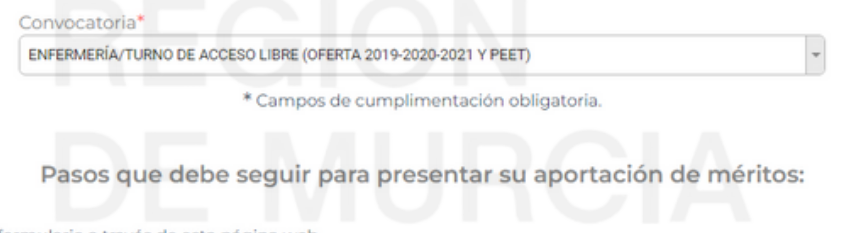

- 1. Rellenar y grabar el formulario a través de esta página web.
- Presentar la solicitud por registro electrónico: La aportación de méritos se realiza de forma telemática, por tanto, no es necesario que presente ningún documento en los registros administrativos. Cuando finalice la aportación de méritos se generará un documento PDF que podrá conservar a modo de justificante.

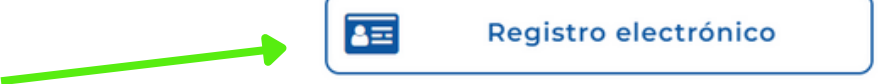

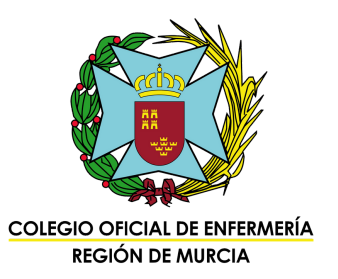

5. Si no recuerdas el código, introduce tu DNI y pide recibirlo por correo o SMS.

| 1                                                 | 2 3                                                                                                 |
|---------------------------------------------------|----------------------------------------------------------------------------------------------------|
| Seleccionar instancia Apo                         | rtar méritos Descargar resguardo                                                                    |
|                                                   |                                                                                                    |
| ndique cuál es su situación:*                     | Recibir código de la instancia:                                                                     |
| 🔿 Recuerdo el código de consulta de la instancia  | NIF/NIE*                                                                                            |
| No recuerdo el código de consulta de la instancia |                                                                                                    |
| * Campos de cumplimentación obligatoria.          | Vía<br>Correo electrónico                                                                           |
|                                                   | No soy un robot<br>reCAPTCHA<br>Privacidas - Términos<br>Recibir código de consulta de la instancia |
|                                                   |                                                                                                    |

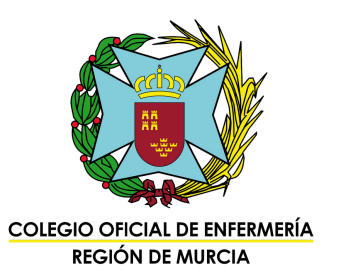

6. Comprueba que los servicios prestados están correctos y añade tus méritos (deberás tenerlos escaneados y guardados como PDF). Te recomendamos ir guardando el borrador cada cierto tiempo.

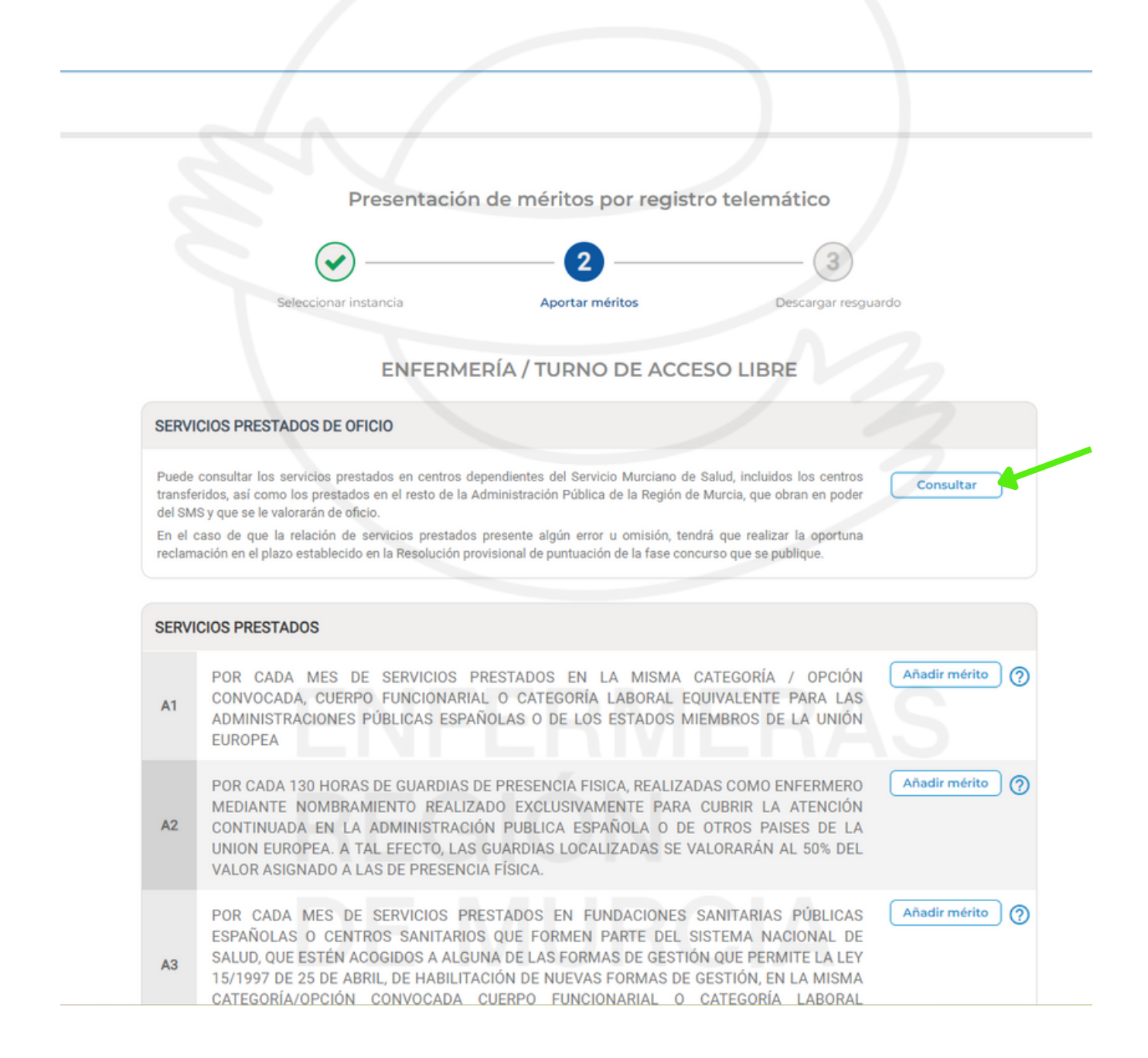

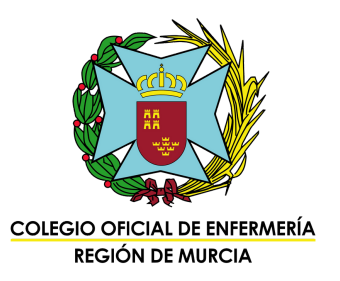

#### 7. Si en algún apartado tienes que añadir más de un mérito, pulsa "Aceptar y añadir otro". Cuando hayas acabado, pulsa en "Aceptar".

| 40 | SALUD, QUE ESTÉN ACOGIDOS A ALGUNA                                                                                                    | DE LAS FORMAS DE GESTIÓN QUE PERMI                                                                                                    | TE LA LEY                                    |
|----|----------------------------------------------------------------------------------------------------|----------------------------------------------------------------------------------------------------|----------------------------------------------|
| A3 | 15/1997 DE 25 DE ABRIL, DE HABILITACIÓ<br>CATEGORÍA/OPCIÓN CONVOCADA CUE<br>EQUIVALENTE.                                                                   | ÓN DE NUEVAS FORMAS DE GESTIÓN, EN I<br>ERPO FUNCIONARIAL O CATEGORÍA                                                                             | LA MISMA<br>LABORAL                          |
|    | POR CADA MES DE SERVICIOS PRESTADO                                                                                                    | OS EN DISTINTA CATEGORÍA OPCIÓN COI                                                                                                    | NVOCADA. Añadir mérito                       |
| A4 | A6 - POR CADA MES DE SERVICIOS PRES<br>OTROS PAÍSES DE LA UNIÓN EUROPEA, O<br>TÍTULO DE DIPLOMADO O GRADUADO EI                                            | TADOS EN LA MODALIDAD DE CUPO Y Z<br>CUANDO PARA SU DESEMPEÑO SE HUBI<br>N ENFERMERÍA.                                                            | ONA, EN ESPAÑA U<br>ERA EXIGIDO EL           |
|    |                                                                                                    | AMPLIAR INFORMACIÓN                                                                                                    |                                              |
|    | Opción *                                                                                                    | Seleccionar                                                                                                    | 7                                            |
| A5 | Centro de trabajo *                                                                                                    | OTRA ADMON. PUBLICA EUROPEA                                                                                                    | - 0                                          |
|    | Tipo de contrato *                                                                                                    | CUPO Y ZONA                                                                                                    | •                                            |
|    | Periodo*                                                                                                    | dd/mm/aaaa dd/mm/aaaa                                                                                                    |                                              |
| A6 | Adjuntar documentación justificativa *                                                                                                    | Seleccionar                                                                                                    | •                                            |
| 1  | * Cam                                                                                                    | pos de cumplimentación obligatoria.                                                                                                    |                                              |
|    | ✓ Aceptar + Aceptar y añadir otro                                                                                                    |                                                                                                    | × Cancelar                                   |
| Α7 | EL ACCESO A UNA CATEGORIA DE CAR<br>APARTADO LOS SERIVIDOS PRESTADOS<br>RESIDENCIA REGULADA ACTUALMENTE E<br>O SISTEMA EQUIVALENTE EN LA UN<br>ANTERIORES. | RACTER SANITARIO. SERAN VALORADOS<br>MEDIENTE LA RELACIÓN LABORAL ESF<br>EN EL REAL DECRETO 1146/2006, DE 6 DE<br>NIÓN EUROPEA NO INCLUIDOS EN AF | EN ESTE<br>PECIAL DE<br>OCTUBRE,<br>PARTADOS |
| 48 | POR CADA MES DE SERVICIOS PRESTADO                                                                                                    | OS COMO PERSONAL DIRECTIVO EN LOS S                                                                                                    | SERVICIOS Añadir mérito                      |

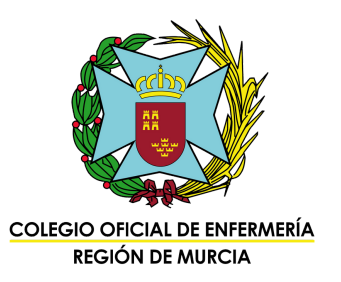

## 8. Cuando hayas finalizado, pulsa en "Presentar méritos", y podrás descargar un PDF con la simulación de tus puntos, además del documento de resguardo.

| <ul> <li>POR HABER SUPERADO AL MENOS UN EJERCICIO EN LOS ÚLTIMOS 15 AÑOS EN PRUEBAS</li> <li>B8 SELECTIVAS CONVOCADAS POR EL SERVICIO MURCIANO DE SALUD PARA LA MISMA OPCIÓN<br/>ESTATUTARIA U OTRA QUE RESULTE EQUIVALENTE.</li> </ul>                                                                                                    | 0 |
|----------------------------------------------------------------------------------------------------|---|
|                                                                                                    |   |
| Simular puntuación       Guardar borrador       Presentar méritos         Ha realizado cambios en su borrador, no olvide guardarlo.       Image: Comparison of the second second |   |
|                                                                                                    |   |
|                                                                                                    | 2 |
|                                                                                                    |   |
| murcia  Salud                                                                                                    |   |
| El portal sanitano de la Region de Murcia                                                                                                    |   |

### ENFERMERAS REGIÓN DE MURCIA